# LINOVISION

# IOT-R32W

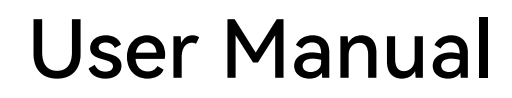

Updated on January 01, 2024

IOT-R32W is an Industrial Cellular Router that combines a 4G LTE and 4G DTU. Integrating an embedded cellular modem and dual SIM function, it provides a 3G/4G cellular network, It is also equipped with 2 fast Ethernet ports,1 RS232 interface (RS485 optional), and supports Wi-Fi access. Features with compact and rugged design can be used as a reliable failover connection or wireless communication in harsh environments. It is suitable for various M2M/IoT applications, such as retail markets, vending machines, ATM machines, gas stations, etc.

**Package Contents** 

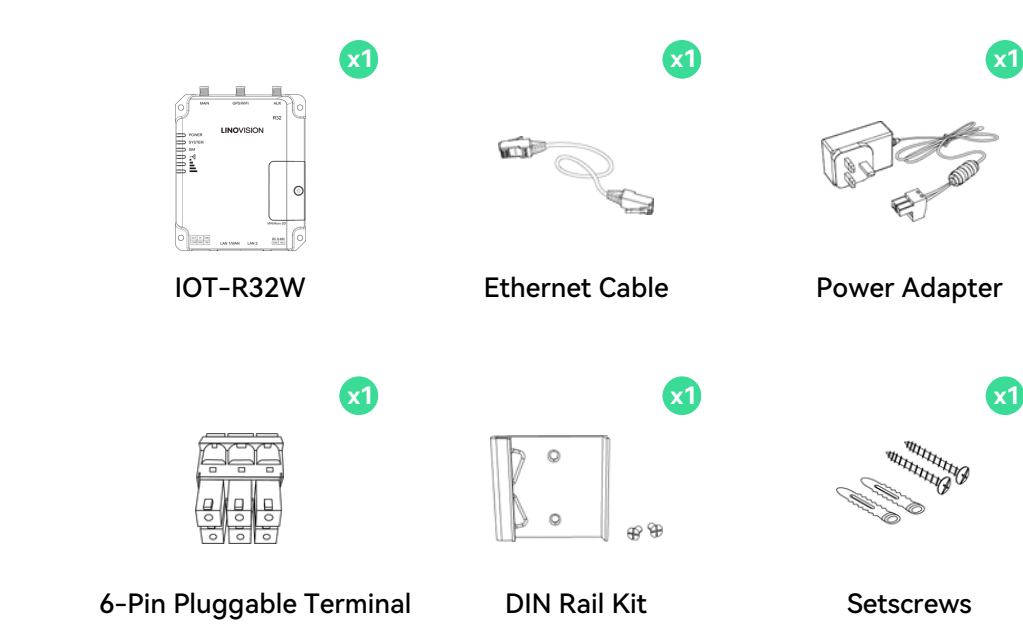

**Hardware Introduction** 

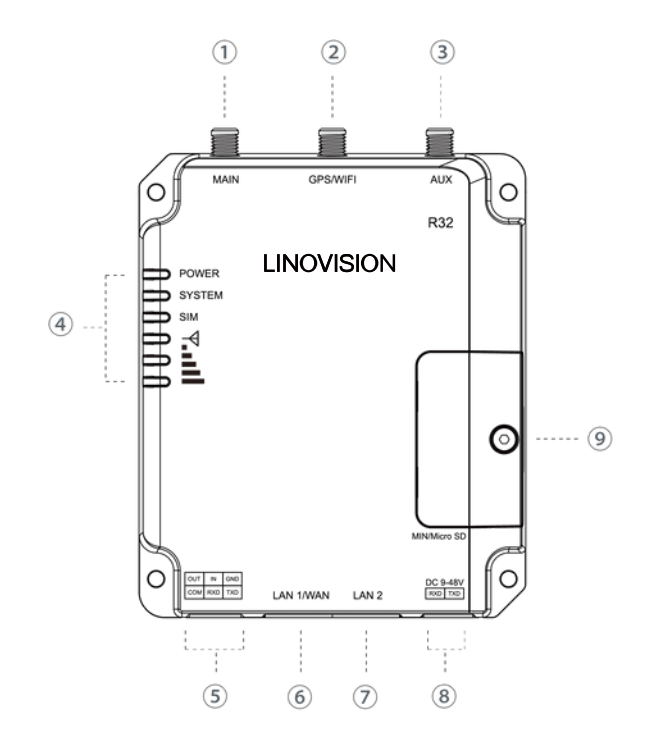

① MAIN: Cellular Antenna Connector

**x**3

Magnetic Cellular Antennas

User Manual

- ② GPS/WIFI: Antenna Connector
- ③ AUX: Cellular Antenna
- LED Indicator Area
  POWER: Power Indicator
  SYSTEM: Status Indicator
  SIM: Status Indicator
  Y: Signal Strength Indicator
- (5) Serial Port & I/O
- 6 Ethernet LAN1/WAN Port
- ⑦ Ethernet LAN2 Port
- 8 Power Connector
- $\textcircled{\sc 9}$  SIM and Reset Button Holder

Indication

#### LED Indicator

| LED      | Indication      | Status                       | Description                                                                                                    |  |  |  |  |
|----------|-----------------|------------------------------|----------------------------------------------------------------------------------------------------|--|--|--|--|
|          | Dewer Statue    | Off                          | The power is switched off.                                                                                                    |  |  |  |  |
| POWER    | Power Status    | On                           | The power is switched on.                                                                                                    |  |  |  |  |
|          |                 | Groop Light                  | Static: Start-up                                                                                                    |  |  |  |  |
| SYSTEM   | System Status   | Green Light                  | Blinking slowly: The system is running properly.                                                                                                    |  |  |  |  |
|          |                 | Red Light                    | The system goes wrong.                                                                                                    |  |  |  |  |
|          |                 | Off                          | SIM1 or SIM2 is registering or fails to register (or there are no SIM cards inserted).                                                                           |  |  |  |  |
|          |                 | Green Light<br>I Card Status | Blinking slowly: SIM1 has been registered and is ready for dial-up.                                                                                              |  |  |  |  |
|          |                 |                              | Blinking rapidly: SIM1 has been registered and is dialing up now.                                                                                                |  |  |  |  |
| SIM      | SIM Card Status |                              | Static: SIM1 has been registered and dialed up successfully.                                                                                                    |  |  |  |  |
|          |                 |                              | Blinking slowly: SIM2 has been registered and is ready for dial-up.                                                                                              |  |  |  |  |
|          |                 | Orange Light                 | Blinking rapidly: SIM2 has been registered and is dialing up now.                                                                                                |  |  |  |  |
|          |                 |                              | Static: SIM2 has been registered and dialed up successfully.                                                                                                    |  |  |  |  |
|          |                 | Off                          | No signal                                                                                                    |  |  |  |  |
| Signal   | Signal 1/2/3    |                              | Static/Off/Off: weak signals with 1-10 ASU (please check if the antenna is installed correctly, or move the antenna to a suitable location to get better signal) |  |  |  |  |
| Strength |                 | Green Light                  | Static/Static/Off: normal signals with 11-20 ASU (average signal strength)                                                                                       |  |  |  |  |
|          |                 |                              | Static/Static/Static: strong signals with 21-31 ASU (signal is good)                                                                                             |  |  |  |  |

# **Reset The Router**

Reset button is under the SIM slots.

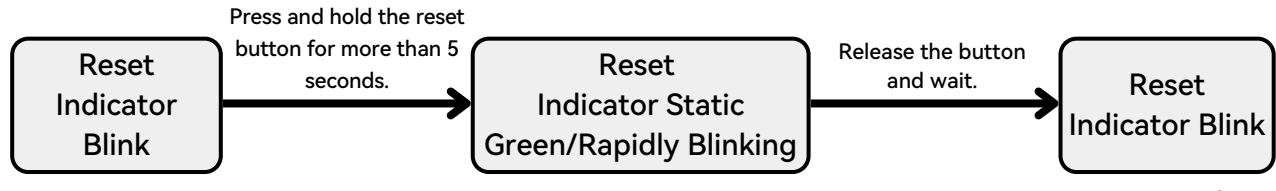

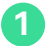

## SIM Card/Micro SD Card Installation

A. Unscrew the cover of the SIM card then screw it up.

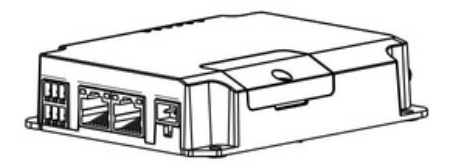

B. Put SIM card/Micro SD into the slot and take it off.

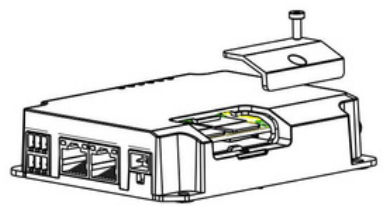

#### 2 Antenna Installation

Rotate the antenna into the antenna connector accordingly. The external antenna should be installed vertically always on a site with a good signal.

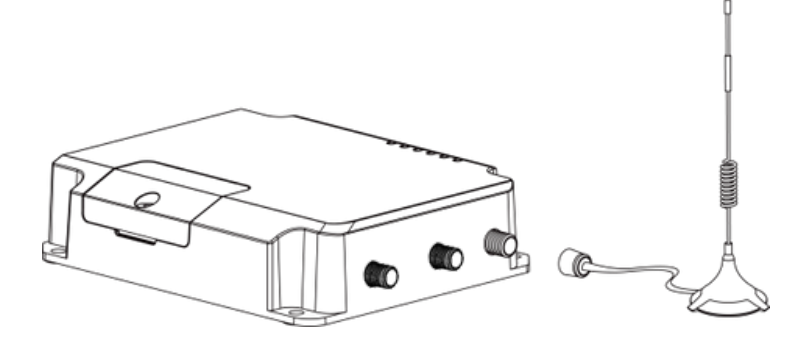

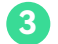

#### Serial Port Installation

Connect the Serial port as needed. Connection details are as follows.

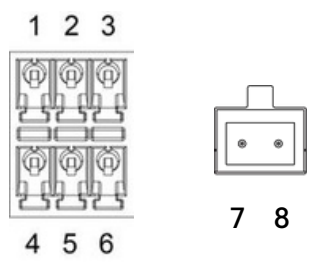

| PIN | RS232 | RS485 | DI  | DO  | Description    |
|-----|-------|-------|-----|-----|----------------|
| 1   | /     | /     | /   | OUT | Digital Output |
| 2   | /     | /     | IN  | 1   | Digital Input  |
| 3   | GND   | /     | /   | 1   | Ground         |
| 4   | /     | /     | СОМ | СОМ | Common Ground  |
| 5   | RXD   | В     | /   | 1   | Receive Data   |
| 6   | TXD   | A     | 1   | /   | Transmit Data  |
| 7   | /     | 1     | 1   | 1   | Positive       |
| 8   | /     | /     | 1   | /   | Negative       |

#### Log in the Web GUI of Router

#### PC Configuration

Please connect PC to LAN port of IOT-R32. PC can obtain an IP address, or you can configure a static IP address manually. The following steps are based on Windows 10 operating system for your reference.

Note: As remote access is disabled by default, you can't access to the router's Web GUI if you connect PC to WAN port of the router. But it will function properly if you enable it on Web GUI.

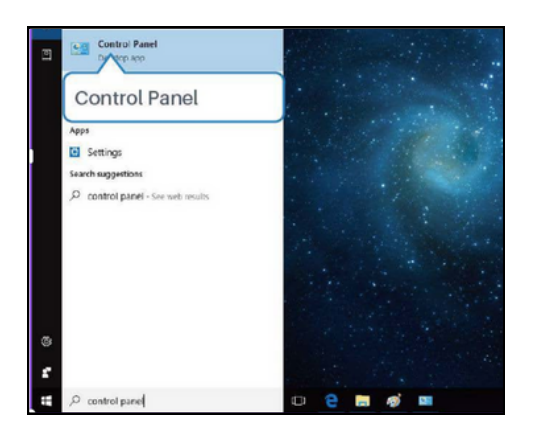

① Search "Control Panel" on the taskbar and click.

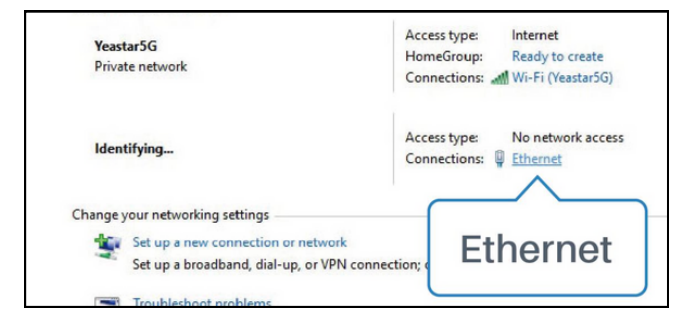

③ Click "Ethernet" (May have different names).

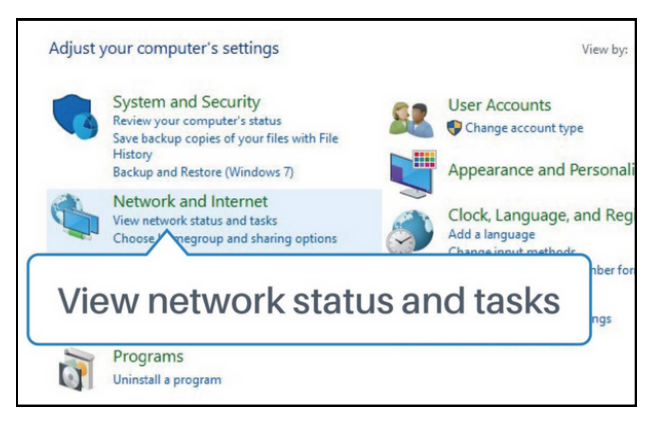

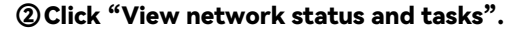

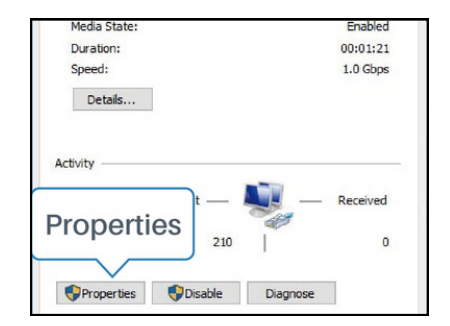

**Glick** "Properties".

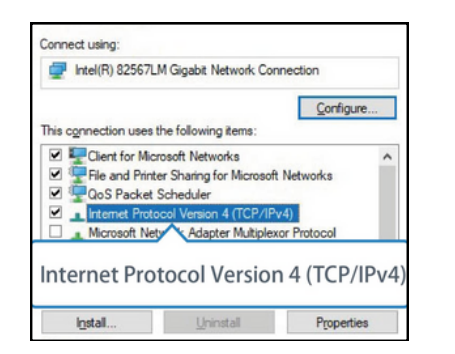

⑤ Double Click "Internet Protocol Version 4 (TCP/IPv4)" to configure IP address and DNS server.

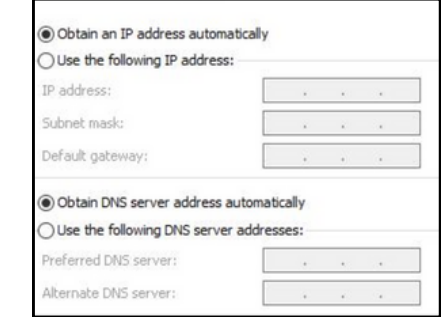

 Method 1: Click "Obtain an IP address automatically";

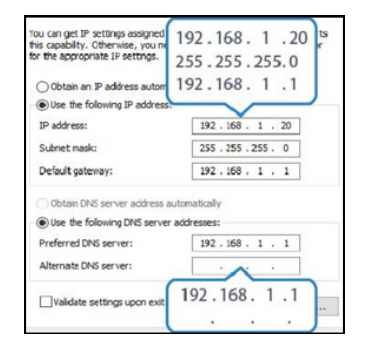

Method 2: Click "Use the following IP address" and fill in the information above.

\*Remember to click "OK" to finish configuration.

### 2 Log in the Router

If this is the first time you configure the router, please use the default settings below: IP Address: 192.168.1.1 Username: admin Password: password

A. Start a Web browser on your PC (Chrome is recommended), type in the IP address, and press Enter on your keyboard.

B. Enter the username and password, click "Login".

| M | 2M ROUTER |  |
|---|-----------|--|
|   |           |  |
|   |           |  |
| * | Usemame   |  |

If you enter the username or password incorrectly more than 5 times, the login page will be locked for 10 minutes.

#### **Network Configuration**

This chapter explains how to connect IOT-R32 to network via WAN connection or cellular.

#### 1 Ethernet WAN Configuration

A. Go to "Network > Interface > Port" to change LAN1 to WAN port.

| Status    | Link Failover | Cellular | Port   | WAN    | Bridge | WLAN   | Switch |
|-----------|---------------|----------|--------|--------|--------|--------|--------|
| Network   | Port Setting  |          |        |        |        |        |        |
|           |               | Port     | Status | Proper | ty     | Speed  | Duplex |
| Interface |               | LAN2     | up     | • lan  | × [    | auto 🗸 | auto 🗸 |
| DHCP      |               | LAN1/WAN | up     | wan    | •      | auto 👻 | auto 👻 |
| Firewall  | Save          |          |        |        |        |        |        |
|           |               |          |        |        |        |        |        |

B. Go to "Network > Interface > WAN" to configure WAN parameters. Take static IP configuration as an example. DHCP client and PPPoE type are optional according to your requirements.

| Status         | Link Failover  | Cellular | Port             | WAN       | Bridge | Switch |
|----------------|----------------|----------|------------------|-----------|--------|--------|
| Network -      | - WAN_1        |          |                  |           |        |        |
| Interface      | Enable         | ſ        | 2                |           | -î     |        |
| DHCP           | Port           |          | LAN1/WAN         |           |        |        |
| Firewall       | Connection Typ | e        | Static IP        | •         |        |        |
| QoS            | IPv4 Address   |          | 192.168.22.225   |           |        |        |
|                | Netmask        |          | 255.255.255.0    |           |        |        |
| VPN            | IPv4 Gateway   |          | 192.168.22.1     |           |        |        |
| IP Passthrough | IPv6 Address   |          | fe80::26e1:24ff: | fef0:3192 |        |        |
| Routing        | Prefix-length  |          | 64               |           |        |        |
| VRRP           | IPv6 Gateway   |          |                  |           |        |        |
|                | MTU            |          | 1500             |           |        |        |
| DDNS           | Primary DNS    |          | 8.8.8.8          |           |        |        |
| System >       | Secondary DNS  | 3        |                  |           |        |        |
|                | Enable NAT     | l        | 2                |           |        |        |

Click "Save & Apply" button to make the changes take effect.

C. Connect WAN port to another router or modem.

D. Log in IOT-R32 web GUI via WAN port IP address and go to "Status > Network" to check if status is "up".

| Status  |          | Overview | С      | ellular | Network        | VPN           | Routing  | Host List |         | GPS                 |
|---------|----------|----------|--------|---------|----------------|---------------|----------|-----------|---------|---------------------|
| Network | ۲        | WAN-IPv4 |        |         |                |               |          |           |         |                     |
|         |          | Port     | Status | Туре    | IP             | Netmask       | Gate     | way       | DNS     | Connection Duration |
| System  | <u> </u> | LAN1/WAN | up     | Static  | 192.168.22.225 | 255.255.255.0 | 0 192.16 | 8 22 1    | 8.8.8.8 | 08h 22m 29s         |

E. Go to "Network > Interface > Link Failover" to rise the WAN priority to 1.

| Status     | Î | Link Failover | C              | Cellular    | Port          | WAN      | Bridge  | Switch         | Loopback  |
|------------|---|---------------|----------------|-------------|---------------|----------|---------|----------------|-----------|
| Network    | - | Link Priority |                |             |               |          |         |                |           |
| Interface  |   | Priority      | Enable<br>Rule | Link in use | Interface     | Connecti | on Type | IP             | Operation |
| DHCP       |   | 1             |                | •           | WAN           | Static   | IP      | 192.168.22.225 |           |
| Firewall   |   | 2             | 2              | ٠           | Cellular-SIM1 | DHC      | P       |                |           |
| QoS<br>VPN |   | 3             |                |             | Cellular-SIM2 |          |         |                |           |

F.Open your preferred browser on PC, then type any available web address into address bar and see if it is able to visit Internet via IOT-R32 router.

#### **2** Cellular Connection Configuration

Take inserting SIM card into SIM1 slot as an example; please refer to the following detailed operations.

A. Click "Network > Interface > Cellular > Cellular Setting" to configure the cellular info, like APN and network type.

B. Click "Save" and "Apply" for configuration to take effect.

| Status         | Link Fallover       | Cellular | Port      | WAN          | Bridge | Switch         | Loopback |
|----------------|---------------------|----------|-----------|--------------|--------|----------------|----------|
|                | Cellular Settings   |          |           |              |        |                |          |
| Network        |                     |          | SIM1      |              |        | SIM2           |          |
| Interface      | APN                 |          |           |              |        |                |          |
| DHCP           | Username            |          |           |              |        |                |          |
|                | Password            |          |           |              |        |                |          |
| Firewall       | PIN Code            |          |           |              |        |                |          |
| QoS            | Access Number       |          |           |              |        |                |          |
| VPN            | Authentication Type |          | Auto      |              | •      | Auto           | ٣        |
| IP Pasethrough | Network Type        |          | Auto      |              | •      | Auto           | •        |
| n r naan oogn  | PPP Preferred       |          |           |              |        |                |          |
| Routing        | SMS Center          |          | +86138005 | 92500        |        | +8613800592500 |          |
| VRRP           | Enable NAT          |          |           |              |        | 2              |          |
| DDNS           | Roaming             |          |           |              |        |                |          |
|                | Data Limit          |          | 0         |              | MB     | 0              | MB       |
| System 🕨       | Billing Day         |          | Day 1     | of The Month |        | Day 1 • of The | Month    |

If you select "Auto", the router will obtain ISP information from SIM card to set APN, Username, and Password automatically. This option will only be taken effect when the SIM card is issued from a well-known ISP.

C. Go to "Network > Interface > Link Failover" to enable SIM1 and rise link priority of SIM1.

| Status    | Î. | Link Failover | C              | Cellular    | Port          | WAN        | Bridge | Switch         | Loopback  |
|-----------|----|---------------|----------------|-------------|---------------|------------|--------|----------------|-----------|
| Network   | -  | Link Priority |                |             |               |            |        |                |           |
| Interface |    | Priority      | Enable<br>Rule | Link in use | Interface     | Connection | Туре   | IP             | Operation |
| DHCP      |    | 1             |                | ٠           | Cellular-SIM1 |            |        |                | 1         |
| Firewall  |    | 2             |                | ٠           | Cellular-SIM2 | DHCP       |        | •              |           |
| Qos       |    | 3             |                | •           | WAN           | Static IF  | ,      | 192 168 22 225 |           |

D. Click M to configure ICMP ping detection information.

| Enable                  |                 |   |  |
|-------------------------|-----------------|---|--|
| Primary Server (IPv4)   | 8.8.8.8         |   |  |
| Secondary Server (IPv4) | 114.114.114.114 |   |  |
| Interval                | 300             | s |  |
| Retry Interval          | 5               | s |  |
| Timeout                 | 3               | s |  |
| Max Ping Retries        | 3               |   |  |
|                         |                 |   |  |

E. Click "Status > Cellular" to view the status of the cellular connection. If it shows "Connected", it means SIM1 has dialed up successfully.

On the other hand, you can check the status of SIM indicator. If it keeps on green light statically, it means SIM1 has dialed up successfully.

F. Open your preferred browser on PC, then type any available web address into address bar and see if it is able to visit Internet via IOT-R32 router.

# **More Information**

For more information, please scan the QR code below

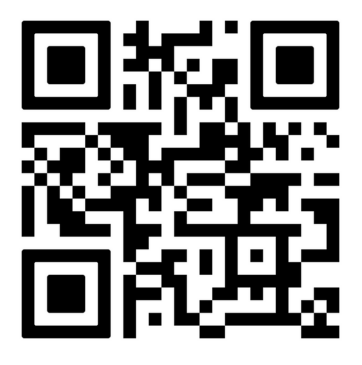

Specification Information

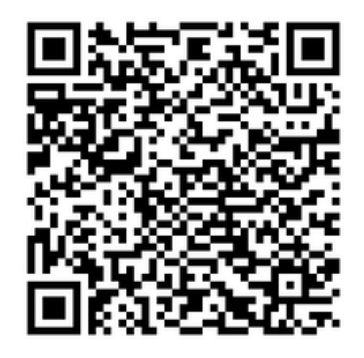

**Advanced Settings**